# プリントパック 注文方法

01

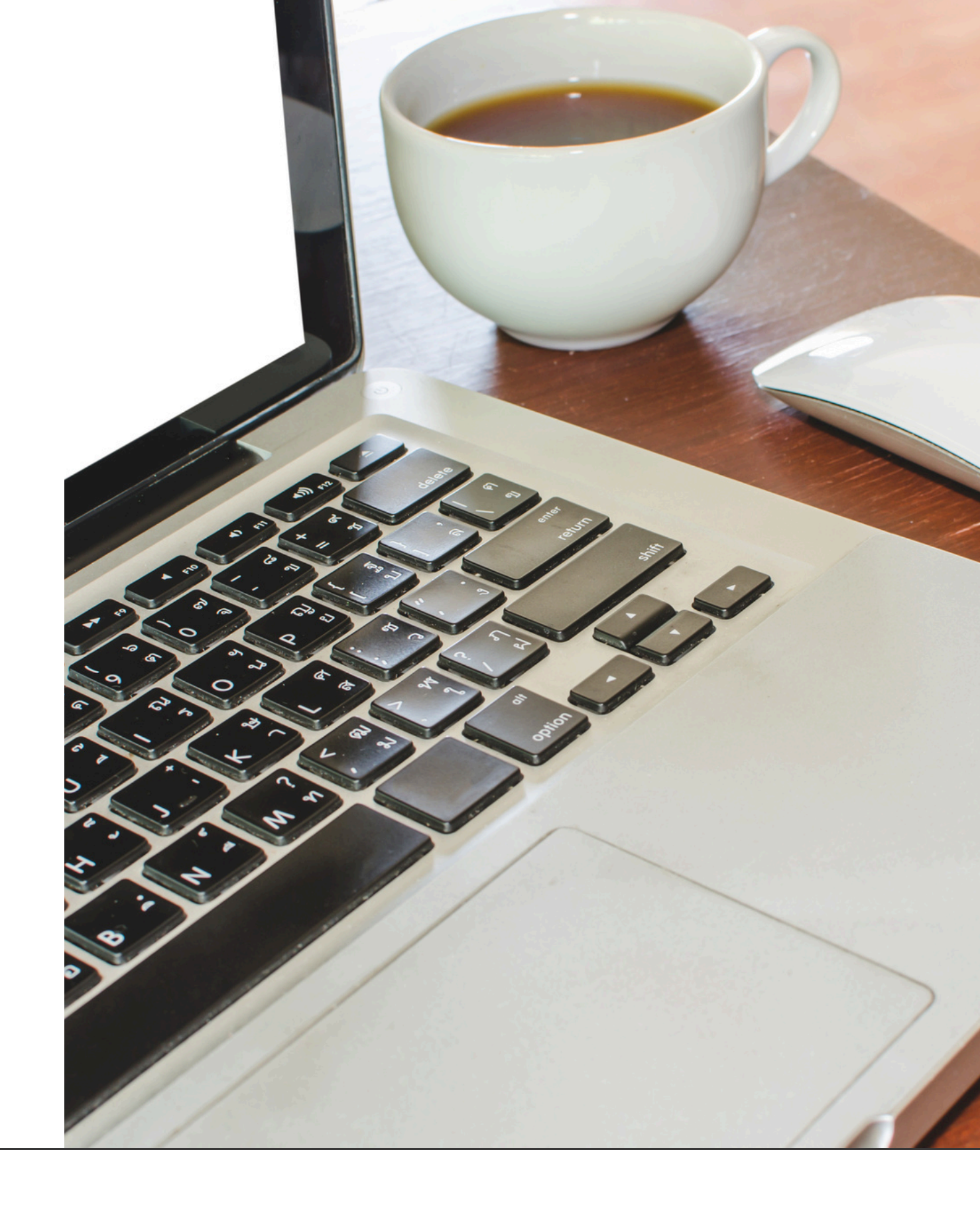

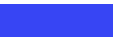

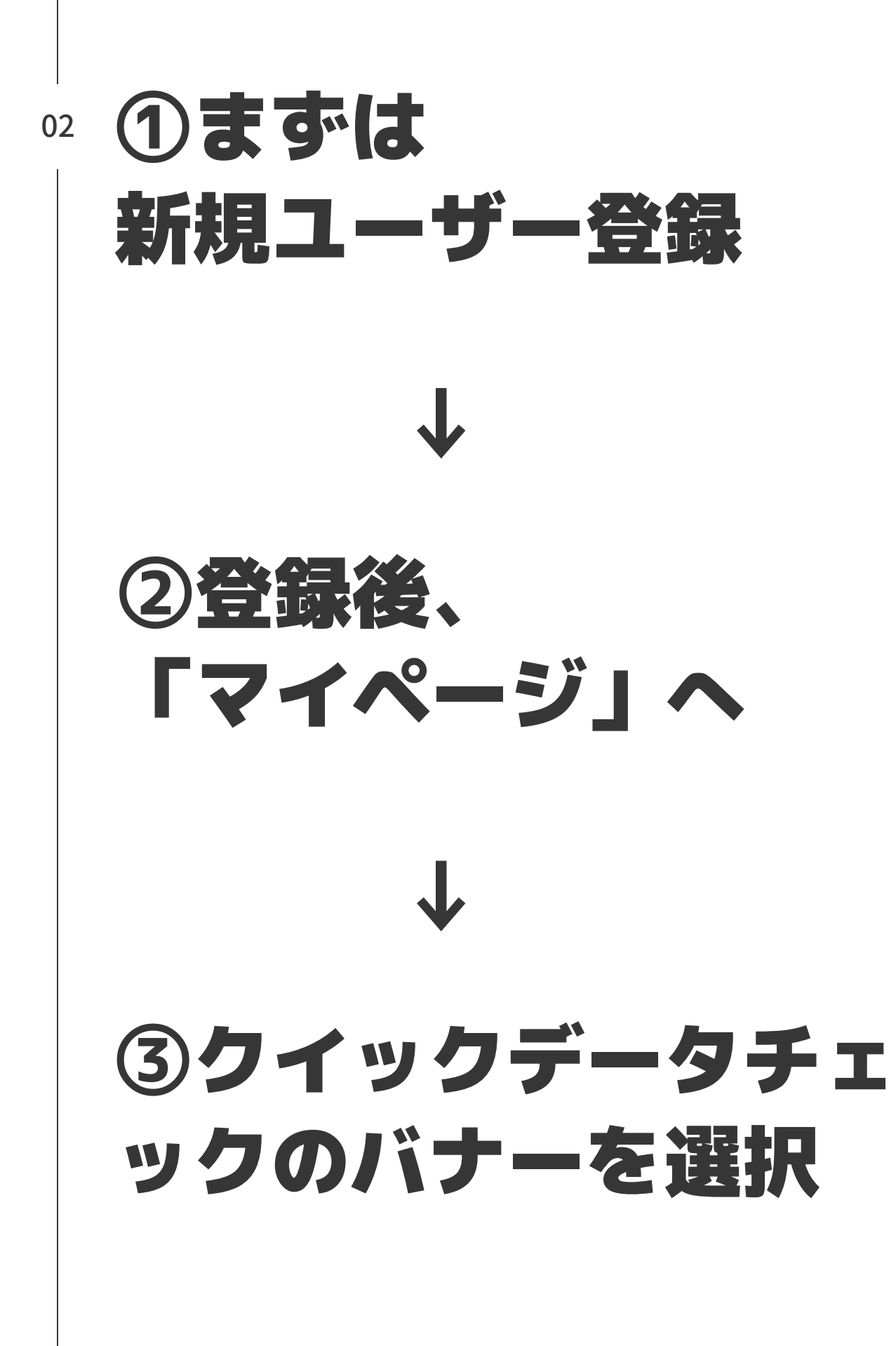

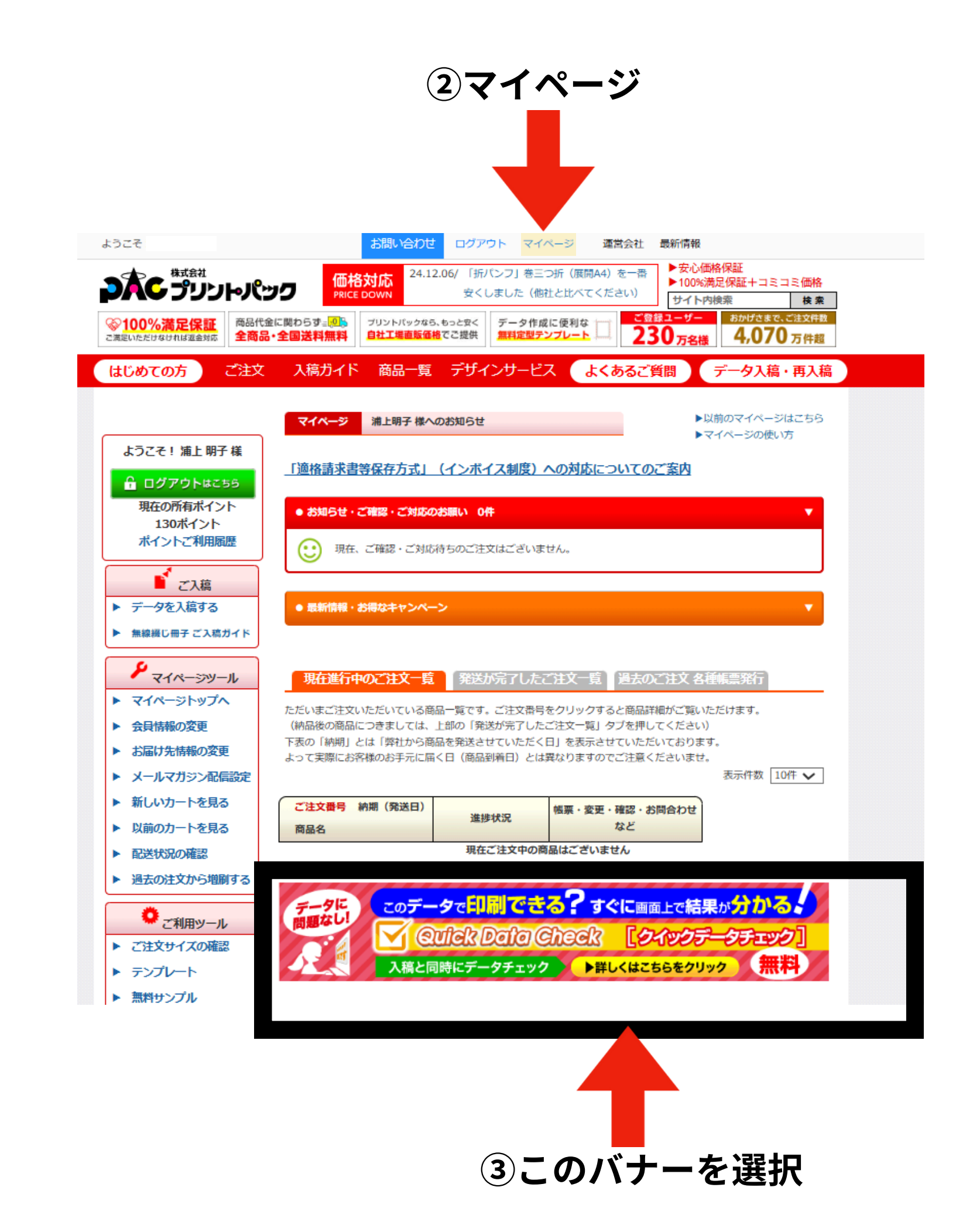

左のメニューを スクロールし、 クイックデータの バナーを選択

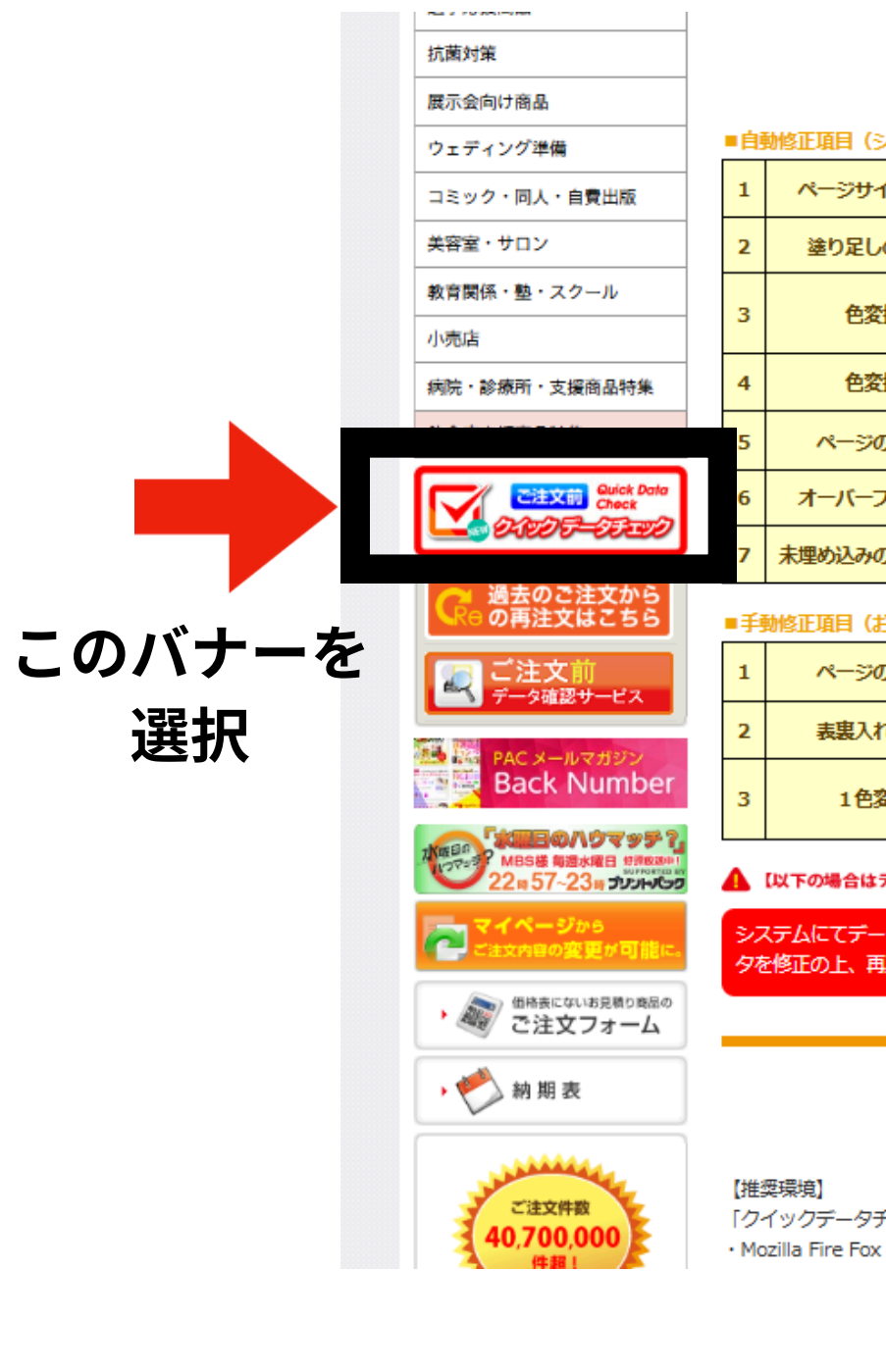

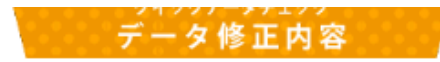

#### ■自動修正項目(システム上で自動修正!お客様は内容ご確認後、承認ボタンを押すだけでOK)

| ページサイズ修正 | ご注文サイズと実際のページサイズとの差を判定し、拡大・縮小を行います<br>(差が大きく異なる場合は再アップロードが必要となります)                                     |
|----------|----------------------------------------------------------------------------------------------------|
| 塗り足しの作成  | 塗り足しの必要性の有無を判定し、必要がある場合は塗り足しを作成します                                                                     |
| 色変換      | カラーモードがRGBの場合、CMYKモードに変換します<br>(カラーモードの変換を行う場合、仕上がりの色目が変わってまいります)<br>※RGB印刷シリーズでご注文の場合はCMYKモードに変換されません |
| 色変換      | データ内に特色(スポットカラー)をご利用の場合、設定されている色を元にCMYKモード<br>に変換します                                                   |
| ページの回転   | 表実でタテ型・ヨコ型ページ混在の場合、ヨコ型を90度右回転(時計回り)の状態になるよ<br>う天地を合わせます(お客様ご自身で天地の修正をいただくこともできます)                      |
| ーバープリント  | すべて破棄します                                                                                               |
| め込みのフォント | 埋め込まれていないフォントが存在する場合、そのフォントが使用されて<br>いなければフォントを削除します                                                   |

#### ■手動修正項目(お客様は修正方法を選択いただくだけでOK)

| ページの回転 | 画面上でデータを回転させ、天地を指定することができます<br>幅と高さが一致するデータの場合、90度・270度の回転も可能です                             |
|--------|---------------------------------------------------------------------------------------------|
| 表裏入れ替え | 両面印刷をご注文の場合、アップロードデータの表面・裏面を入れ替える<br>ことができます                                                |
| 1色変換   | 表面フルカラー/実面スミ1色のご注文で、アップロードデータが両面ともカラーデータの場合、実面をスミ1色に変換できます(実面シアン1色、マゼンタ1色のご注文には未対応となっております) |

▲ 【以下の場合はデータの再アップロードが必要となります】

システムにてデータ修正ができない場合、もしくは自動修正内容の承認をいただけない場合は、お客様にデー タを修正の上、再度アップロードいただきます。

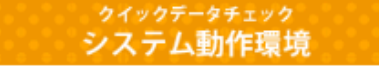

「クイックデータチェック」を安定的にご利用いただくため、以下のブラウザのご利用をお勧めいたします。

必要事項を入力後、 「次へ」を選択

【チラシ】 商品カテゴリ:リーフレットチラシ サイズ:A4 色数」片面4色 用紙:コート90

【ポスター】 商品カテゴリ:ポスター サイズ:A1 色数」片面4色 用紙:コート135

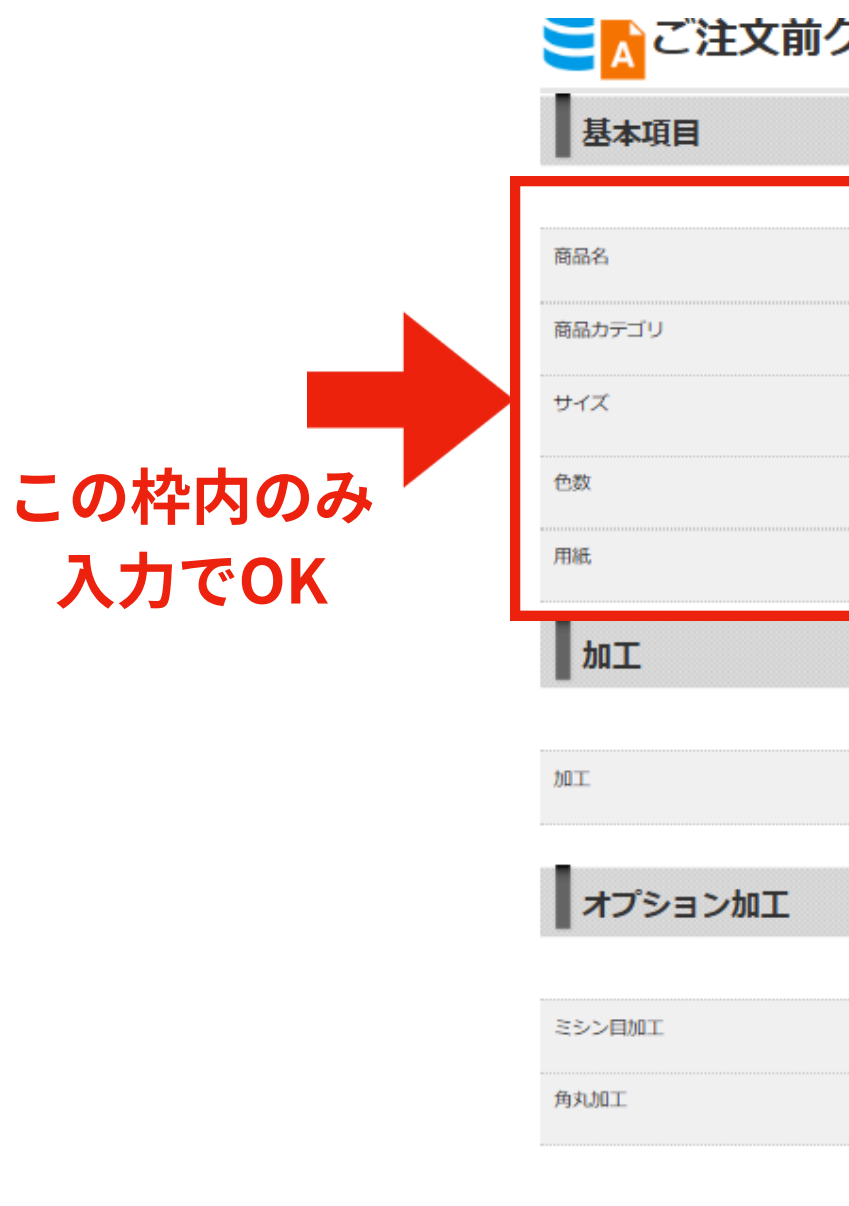

## ご注文前クイックデータチェック

| チラシ                   |   |
|-----------------------|---|
| リーフレットチラシ             | ~ |
| Α4                    | ~ |
| 片面4色                  | ~ |
| ⊐−⊦90                 | ~ |
| トンボ仕上がり断裁(ご注文サイズでお納め) | ~ |
|                       |   |
|                       |   |
|                       | ~ |
| 選択して下さい               |   |

# 「アップロードファイルの選択」をクリック

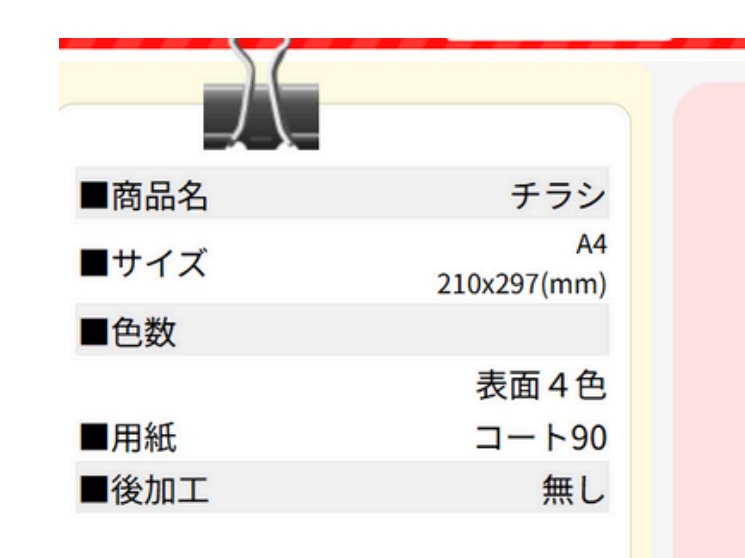

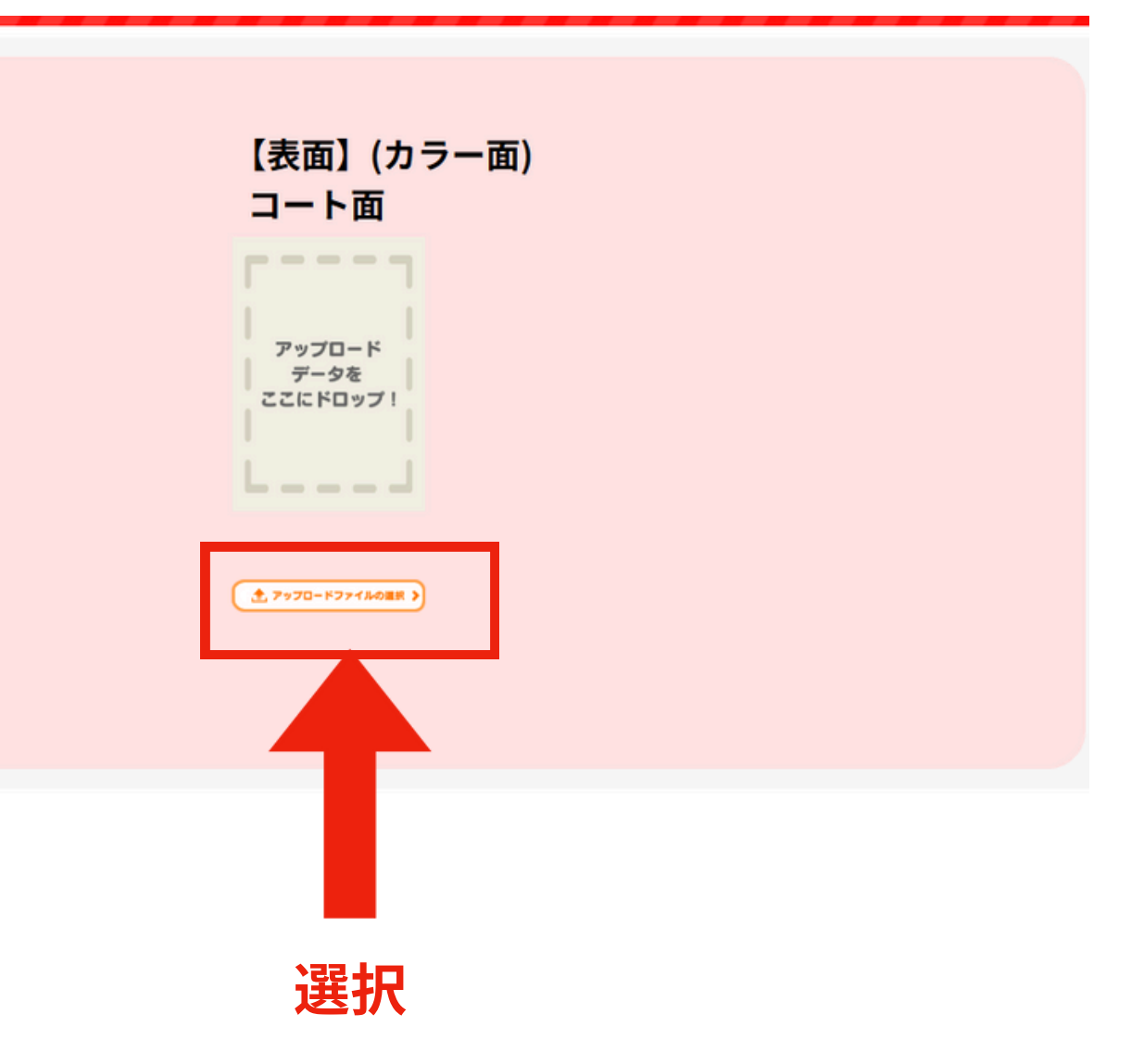

# 入稿サイズの微調整

印刷イメージの調整をします。

調整完了後、「OK」を選択

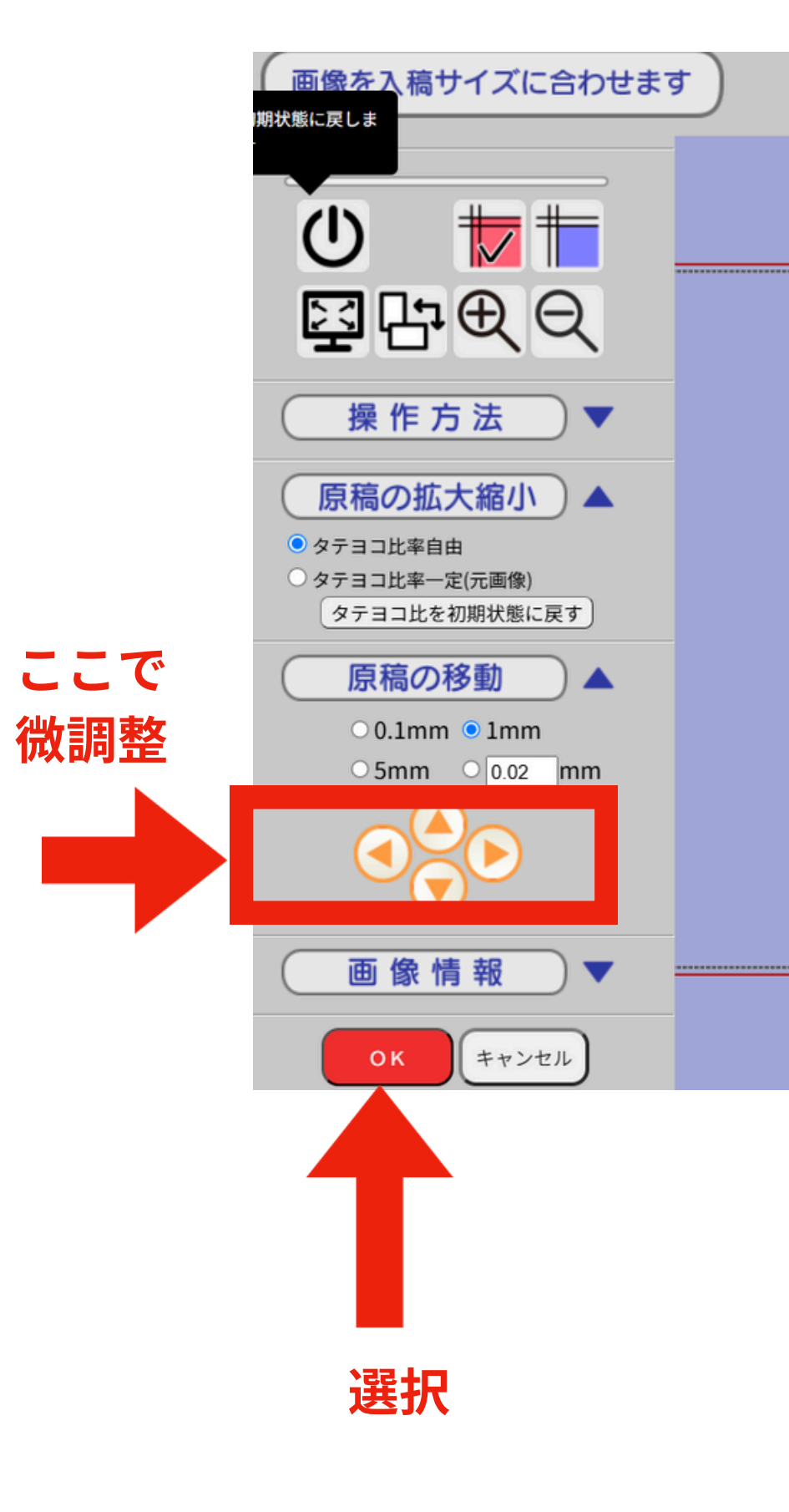

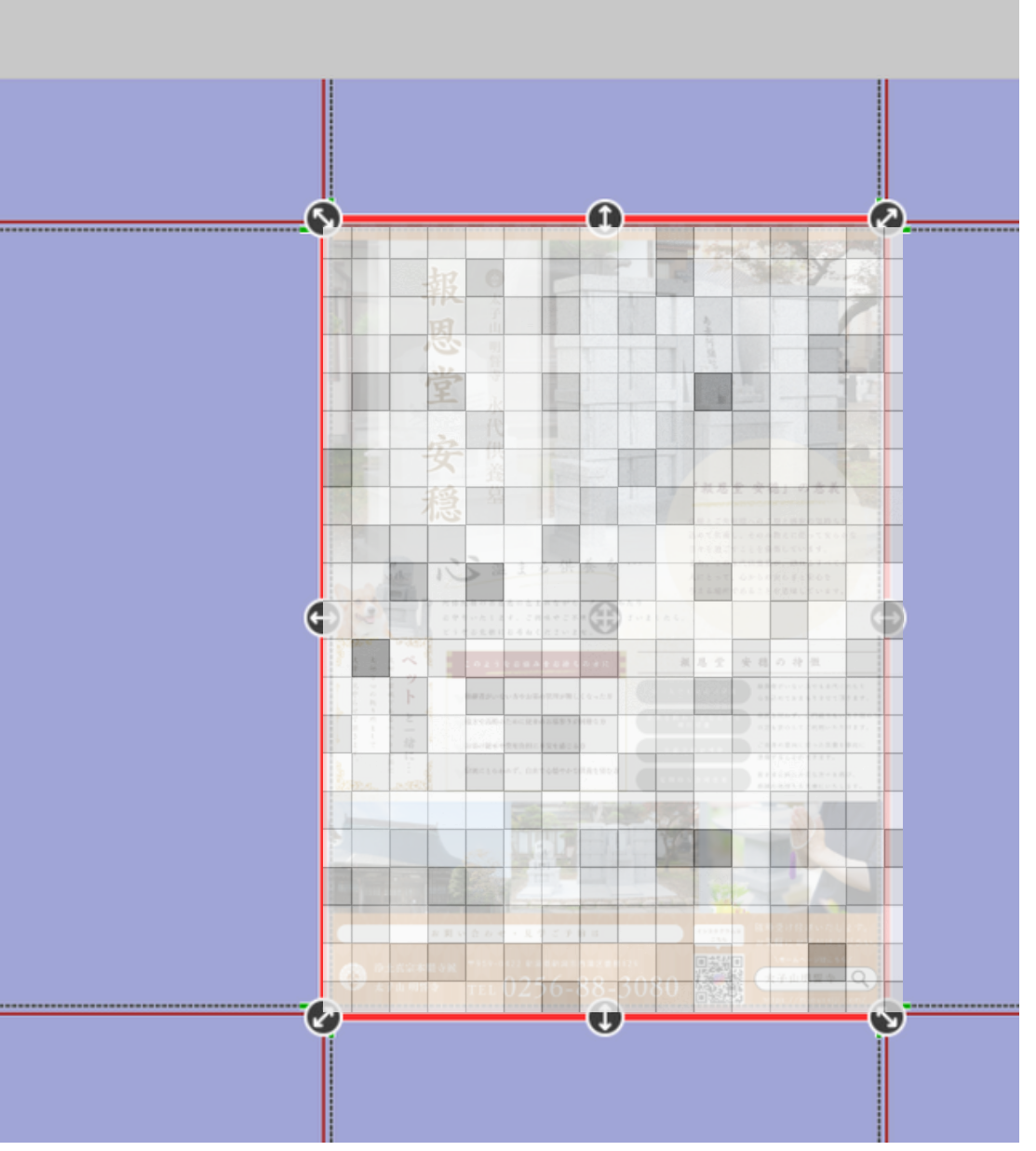

最終チェック

問題なければ、「OK」を選択

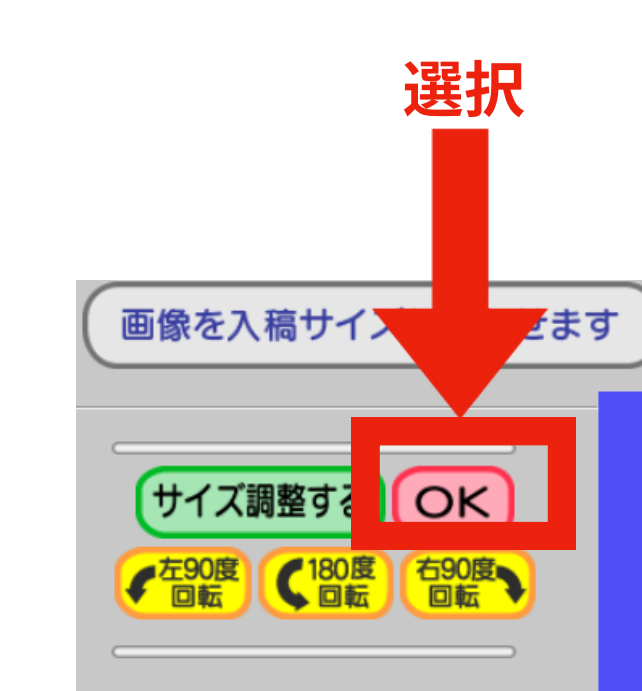

●ドラッグで『画面表示の移動』が可能です。
 ●マウススクロールで『画面表示の拡大縮小』が可能です。

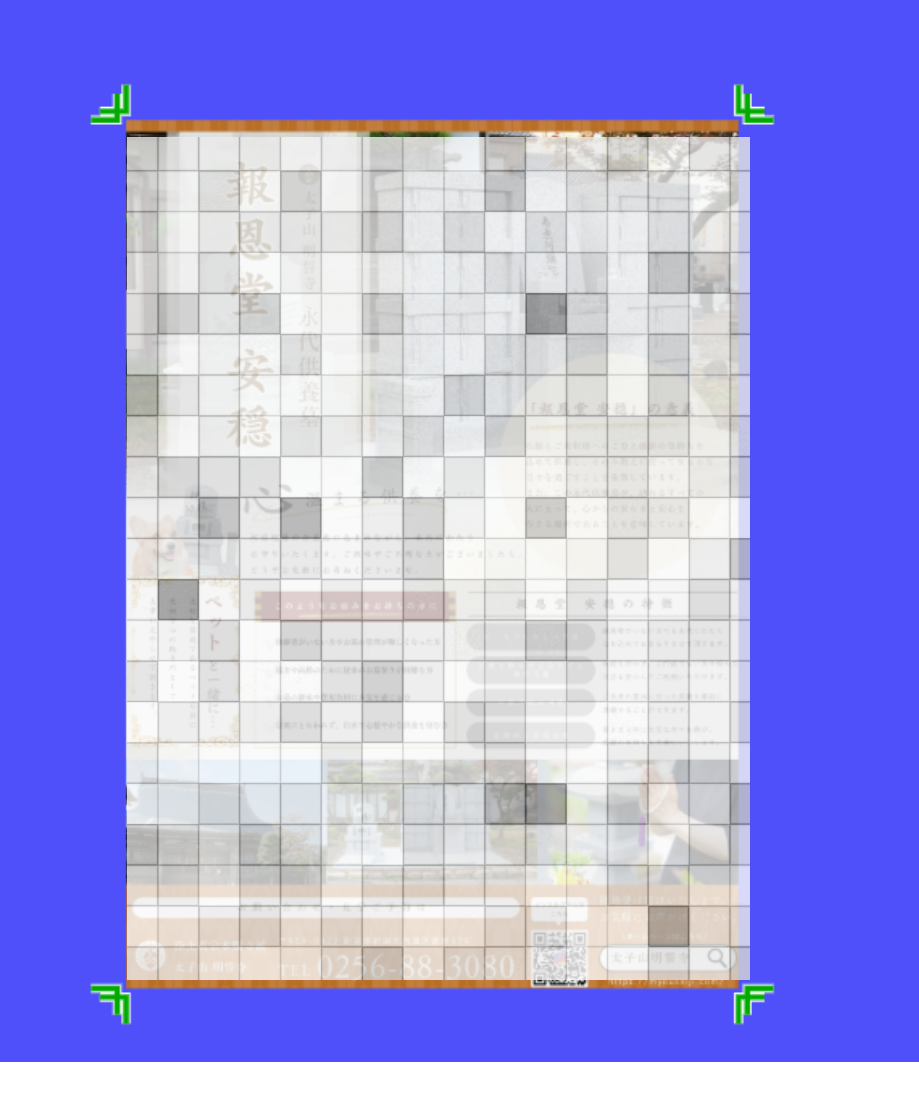

# 最終チェック 続き

同じ画面が続きますがそれぞれ 以下をクリック

①このデータをチェックする

2次へ

③このデータでチェックを完了する

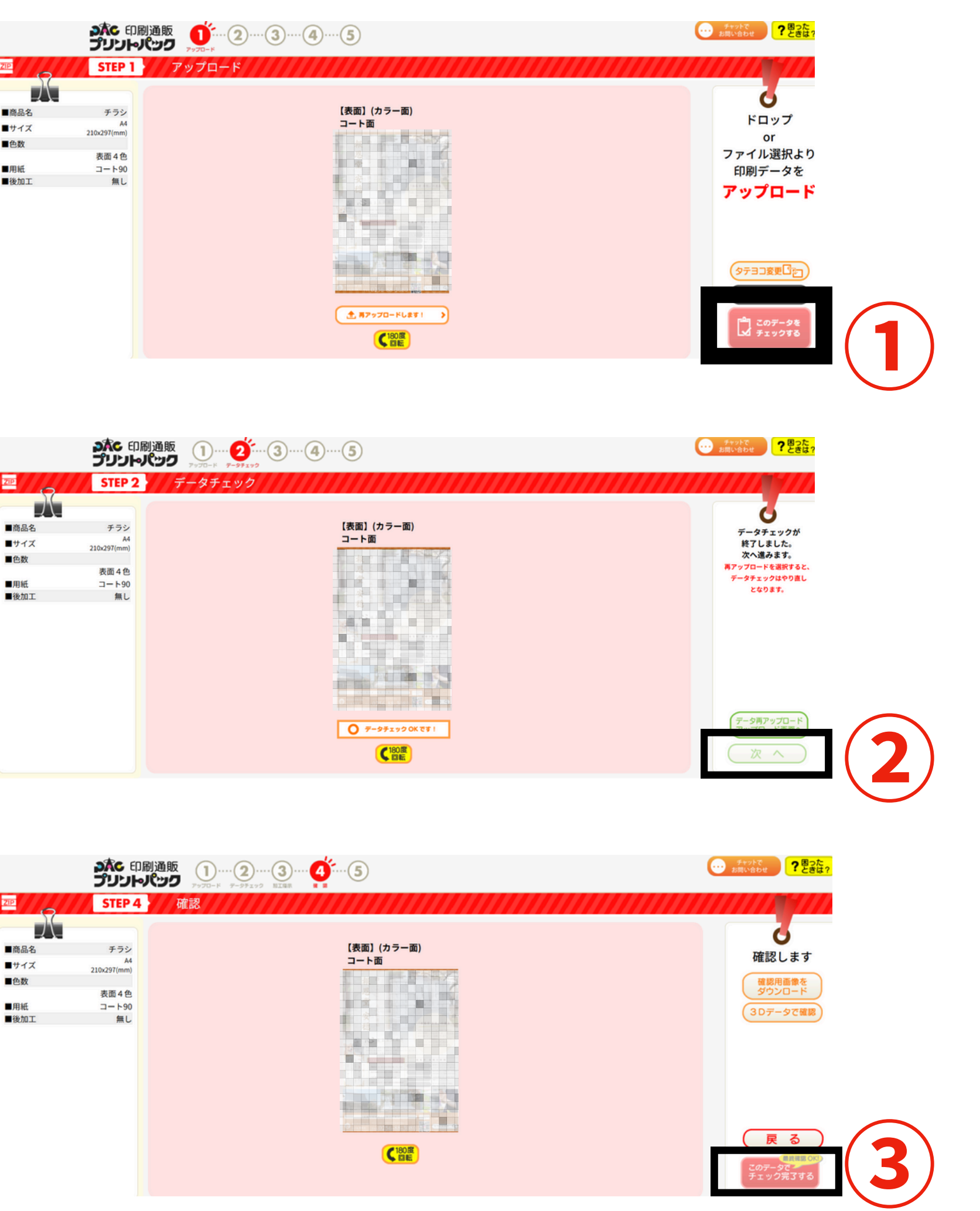

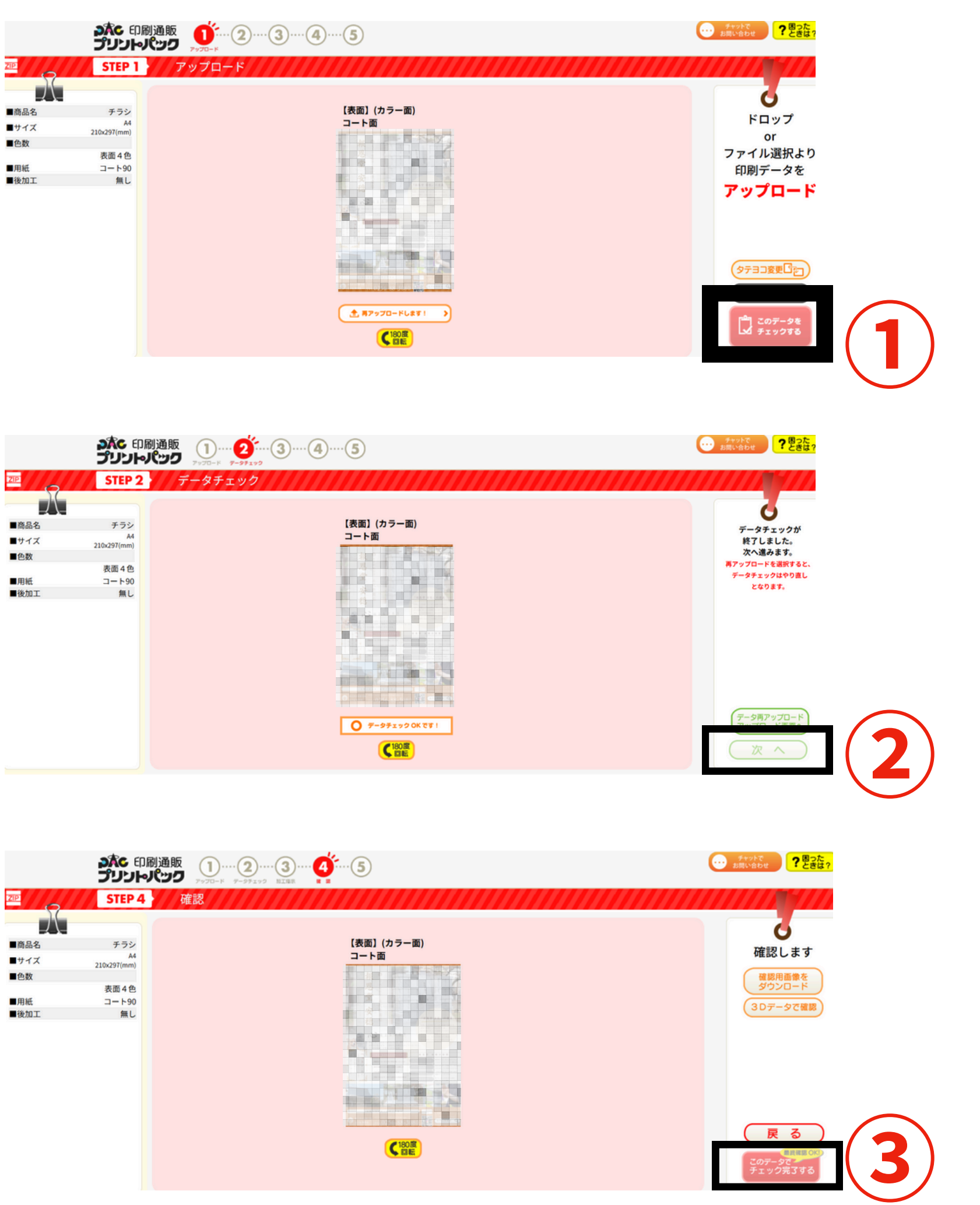

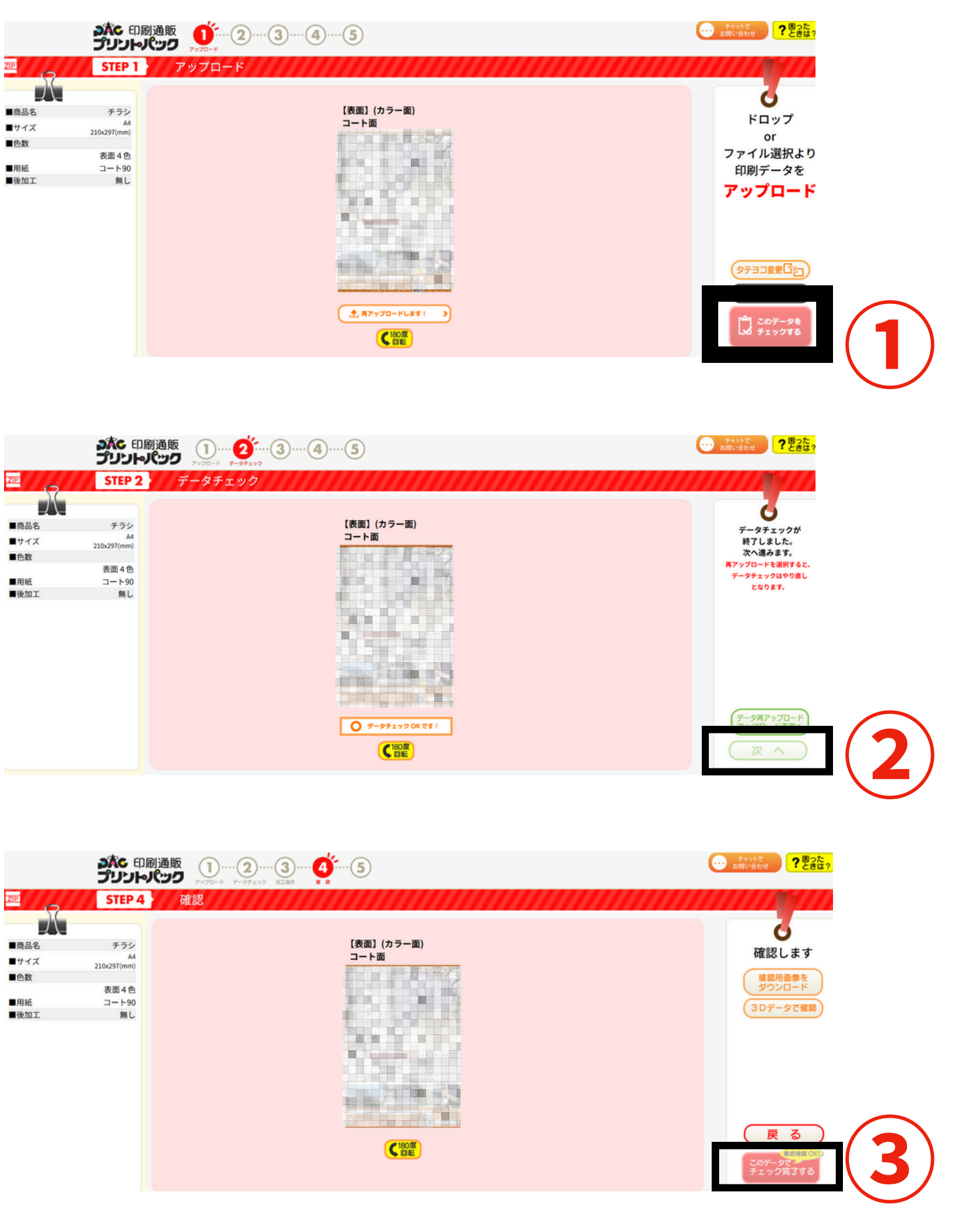

## 注文するを選択

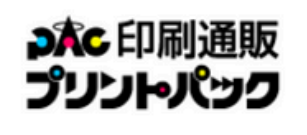

クイックデータチェック待ちの商品

ご注文前のクイックデータチェックが完了して、ご注文をお待ちしている一覧です。 「注文する」をクリックすると本注文に進みます。

| ご入稿状況                    | 保管期限                | お問合せ番号     | 5 |
|--------------------------|---------------------|------------|---|
| キャンセルする<br>データ保管中で<br>す。 | 2025/01/09<br>12:53 | POQDC90978 |   |
|                          |                     |            |   |
|                          |                     |            |   |

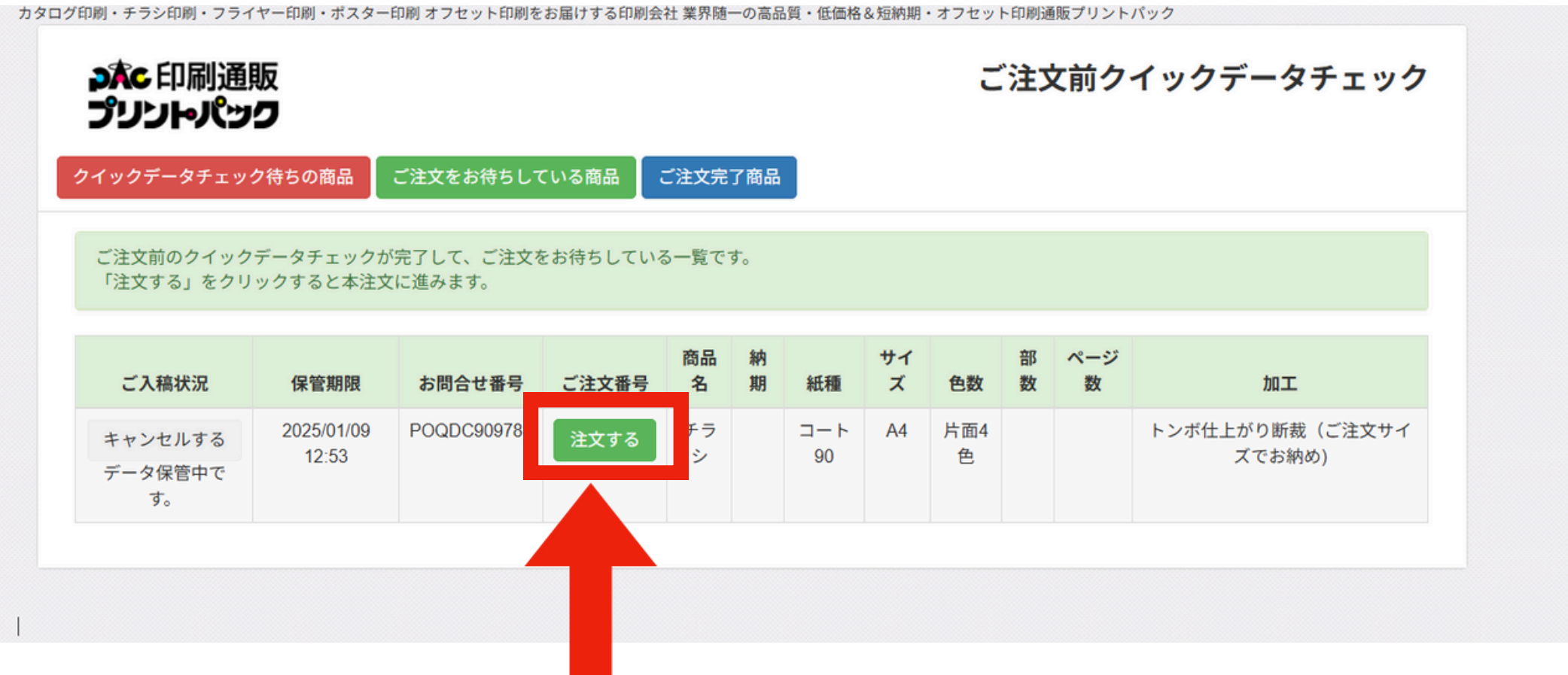

選択

10 注文内容確認

内容を改めて確認後、 注文するを選択すると カートに追加される

| 品情報選択     |                       | × |
|-----------|-----------------------|---|
| 商品名       | 商品名をご指定ください           |   |
|           | チラシ                   |   |
| サイズ       | A4                    |   |
| 色数        | 片面4色                  |   |
|           |                       |   |
| 紅菇のご比中    | 紙種をご指定ください            |   |
| 和性のこ用と    | コート90                 | ~ |
|           | 納期をご指定ください            |   |
| 納期のご指定    | 7営業日                  | ~ |
|           | 自動たでたらしたたい            |   |
| 部数のご指定    | 部数をご指定くたさい 100部(780円) | ~ |
|           |                       |   |
| データ保管のご指定 | 注文後入稿データを保管する□        |   |
|           | 商品金額:780円 注文する        |   |
|           |                       |   |
|           |                       |   |
|           | () 選択                 |   |

# 発送情報、 支払い情報を入力

※ポスターも同時に注文する際は、 クイックデータチェックから 同じ手順を繰り返してください。

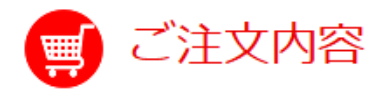

## 商品発送情報

運送会社指定なしでの1配送先まで、日本全国送料当社負担・無料でお届けさせていただいております。 (現在のところ、原則、離島も含め送料無料です。)

| ▼ 現在設定されているお届け先 |  |
|-----------------|--|
|-----------------|--|

| 1 商品名 : チラシ    |              |
|----------------|--------------|
| お届け先 1         |              |
| お届け先名称<br>荷主名称 | 株式会社プリントパック様 |
|                |              |

### ご注意事項

最大5カ所まで発送先をご指定いただけます。 ※送料無料サービスにつきましては、配送先1箇所までとさせていただいております。 ※複数箇所発送は「100部」単位でのご対応とさせていただいております。 ※注文部数が200部に満たないものは1箇所へのお届けとなります。

### 支払い情報下記項目にて入力ください

(1) 商品名 : チラシ お支払い方法を指定してください 👧 🛛 🔿 コンビニ決済 (前入金) 🔿 銀行振り込み (前入金) 🔿 ペイジー (前入金) ○クレジット □ ポイントを利用 □ クーポンコードを利用

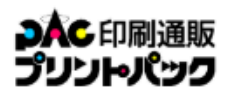

¥780

合計 ¥780

取消

確認

カート内の商品

チラシ

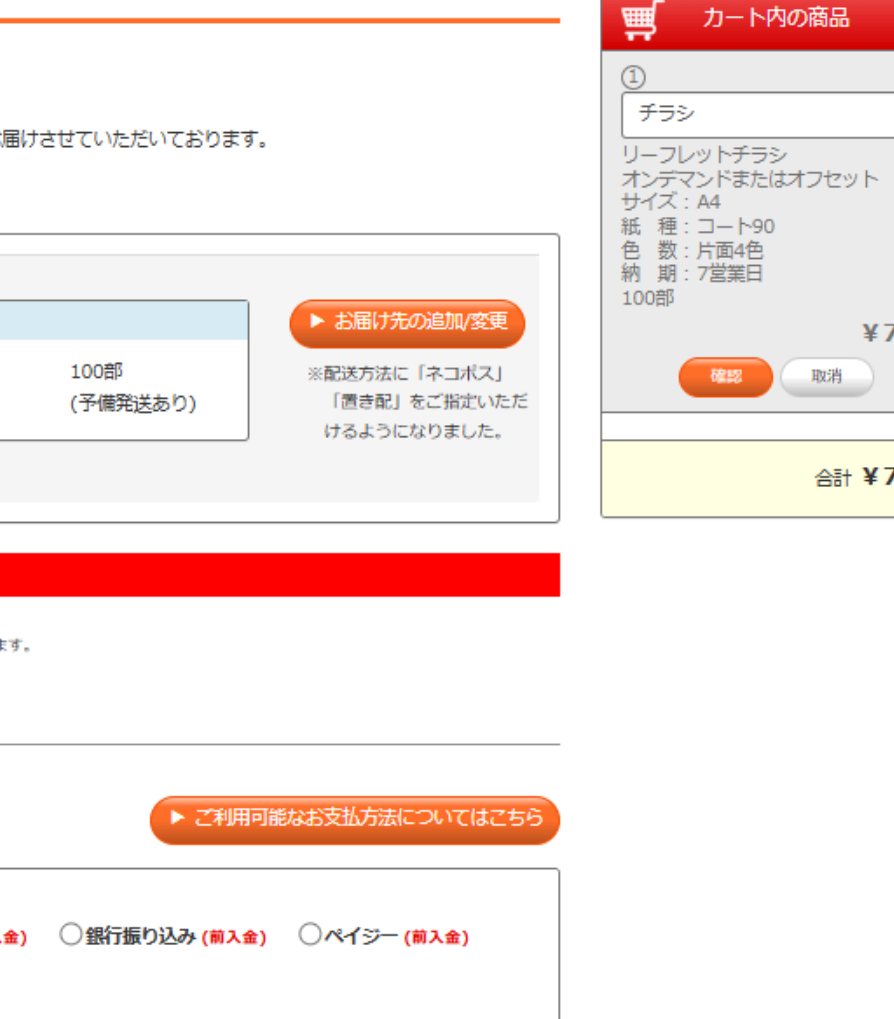

# 注文完了!

## 注文内容、発送先、 支払情報等確認後、 「注文を確定する」を選択

| 支払い情報 下記項目にご入力ください                                                                                                    | ▶ ご利用可能なお支払方法についてはこちら                                                                                                    |                                       |
|----------------------------------------------------------------------------------------------------|----------------------------------------------------------------------------------------------------|---------------------------------------|
| (1) 商品名:チラシ                                                                                                    |                                                                                                    | ー オンティントまたはオンセット<br>サイズ: A4           |
| ↓ お支払い方法を指定してください ▲線                                                                                                    | 〇コンビニ決済 (前入金) 〇銀行振り込み (前入金) 〇ペイジー (前入金)                                                                                                    | 1 1 1 1 1 1 1 1 1 1 1 1 1 1 1 1 1 1 1 |
|                                                                                                    |                                                                                                    | 初期:7宮美日<br>100部                       |
|                                                                                                    | □ ポイントを利用 □ クーポンコードを利用                                                                                                    | ¥78                                   |
|                                                                                                    |                                                                                                    | <b>確認</b> 取消                          |
| 事前に特別にご相談いただい<br>羊細情報 特段のご連絡・ご指示事項の<br>その他ご不明な点等ございま                                                                                                    | いた事項等がある場合のみご記入ください。通常は空間のままで問題ございません。<br>のみご記載ください。<br>ミしたら、こちらをご確認くださいませ。                                                                                                    | 습해 <b>¥78</b>                         |
| その他ご不明な点等ございましたら、こちられ                                                                                                    | をご確認ください。                                                                                                    | Γ                                     |
| <ol> <li>商品名:チラシ□詳細情報を記載す</li> </ol>                                                                                                    | 2                                                                                                    | _                                     |
| ご利用規約<br>本サービスは、お客様が作成されたデサ<br>サービスの利用は、ご利用規約や利用が<br>を遵守されない方の利用は堅くお断り要<br>本サービスは、株式会社プリントバック<br>に危害を加えたり、人権その他の権利を<br>従いまして、サービス利用者にも、法令<br>や公序良俗に反するような行動や他人が<br>もって利用しないでください。 | 「インデータの印刷をインターネットを通じてお手伝いさせていただくサービスのため、本 ち法をよく確認していただいた上で、あくまでも自己責任にてお願い致します。ご利用規約 なします。   ク (以下「弊社」)が提供させていただくものですが、弊社は、常に法令を遵守し、第三者 を侵害したりするような行為には一切関わることをしないということを宣言しております。   合を遵守していただき、犯罪と疑われる行為だけでなく、民事上違法と疑われるような行動 が不快感を覚えるような行動は厳に慎んでいただきます。また、本サービスを不正の目的を |                                       |
| 戻る                                                                                                    | □ご利用規約に同意する 注文を確定する                                                                                                    |                                       |

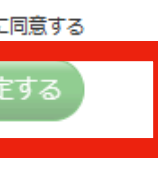

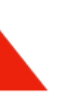

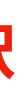